# **Elevate Semiconductor EVM User's Guide**

# Rev B00 : 1/05/2007

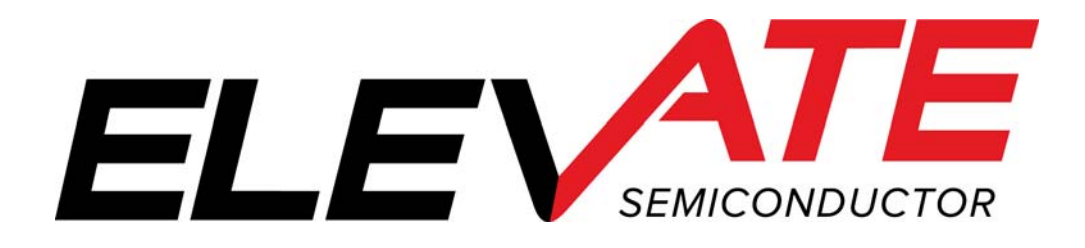

# **Table of Contents**

| 1 | Int               | roduction                                                                                                    | 1      |
|---|-------------------|----------------------------------------------------------------------------------------------------|--------|
|   | 1.1               | Supported Products & Revisions                                                                                | 1      |
| 2 | Ele               | vate Semiconductor EVM Overview                                                                               | 5      |
| 3 | V1(               | 00 FVMI and Motherboard Detailed Description                                                                  | 5      |
|   | 3.1               | PC Readback Overview                                                                                          | 6      |
|   | 3.2               | Motherboard Latch and Jumper Overview                                                                         | 6      |
|   | 3.3               | TC# Connector Definition                                                                                      | 3      |
|   | 3.4               | Motherboard PLL_CK Generator10                                                                                | )      |
|   | <b>3.5</b><br>3.5 | Octal FVMI EVM Detailed Description       11         .1       FVMI ADC and Analog Mux       12                | L<br>2 |
|   | 3.6               | USB to Parallel Interface Board Detailed Description13                                                        | 3      |
| 4 | Ele               | vate Semiconductor EVM Port Interface Description14                                                           | 4      |
|   | 4.1               | EVM Latches14                                                                                                 | 1      |
| 5 | Ele               | vate Semiconductor EVM GUI and Software Description12                                                         | 7      |
|   | <b>5.1</b><br>5.1 | Elevate Semiconductor EVM GUI Interaction Overview       17         .1       Combo Box (Menus) Order       18 | 7<br>3 |
|   | 5.2               | EVM Config Menu Dialog Boxes                                                                                  | )      |
|   | 5.2<br>5.2        | .1 FVMI EVM Config Dialog Box                                                                                 | )      |
| 6 | Do                | cument Revision History                                                                                       | 1      |

# List of Figures

| Figure 1: | Elevate Semiconductor EVM Overview Block Diagram | .5 |
|-----------|--------------------------------------------------|----|
| Figure 2: | PC Readback Overview                             | .6 |
| Figure 3: | MB Digital Input Overview                        | .6 |
| Figure 4: | Motherboard PLL_CK Generator Overview            | 10 |
| Figure 5: | Octal FVMI EVM Overview Block Diagram            | 11 |
| Figure 6: | Octal FVMI EVM Controller Block Diagram          | 11 |
| Figure 5: | Octal FVMI EVM Overview Block Diagram            | 13 |
| Figure 7: | Software Architecture Overview                   | 17 |
| Figure 8: | FVMI EVM Config                                  | 19 |
| Figure 9: | FVMI EVM Measure                                 | 20 |

## **List of Tables**

| Table 1: Supported Products and Revision                                 | 4  |
|--------------------------------------------------------------------------|----|
| Table 2: Supported Hardware Revisions                                    | 4  |
| Table 3: TC# Resource Allocation                                         | 8  |
| Table 4: Motherboard PLL_CK Jumper Options                               | 10 |
| Table 5: Motherboard PLL_CK Specifications                               | 10 |
| Table 6: FVMI Analog Mux – VINPOS(A) Mapping                             | 12 |
| Table 7: Port Driver Signal Mapping                                      | 14 |
| Table 8: EVM Register Mapping Overview                                   | 14 |
| Table 9: STB_A (Octal FVMI DAC & ADC Control) Signal Definitions         | 15 |
| Table 10: STB_B (Octal FVMI AMux Control) Signal Definitions             | 15 |
| Table 11: STB_D (Octal FVMI DPS Supply Enable) Signal Definitions        | 15 |
| Table 12: STB_E (Motherboard Loadboard Control) Signal Definitions       | 15 |
| Table 13: STB_F (Motherboard Data/En Stream) Signal Definitions          | 16 |
| Table 14: STB_G (Motherboard Misc. Control) Signal Definitions           | 16 |
| Table 15: STB_H (Motherboard PLL & LB EEPROM Control) Signal Definitions | 16 |

#### 1 Introduction

Congratulations on your purchase of a Elevate Semiconductor evaluation system. You will find that it serves as an invaluable development platform to help get your product to market in the shortest possible time. The Elevate Semiconductor EVM and Graphical User Interface (GUI) allow the customer to demonstrate and evaluate the device's performance and functionality.

## 1.1 Supported Products & Revisions

The Elevate Semiconductor EVM supports the following products and revisions.

| Product     | Revision | # Chans | Feature Highlights                                            |
|-------------|----------|---------|---------------------------------------------------------------|
| Venus 3+ 2  |          | 2       | 133MHz per channel 3-Level Driver, Comparator, Coarse/Fine    |
|             |          |         | Deskews, PMU                                                  |
| VenusPlus   | 1+       | 2       | 166 MHz per channel 3-Level Driver, Comparator, Coarse/Fine   |
|             |          |         | Deskews, PMU                                                  |
| Venus2      | 1+       | 2       | 400 MHz per channel 3-Level Driver, Comparator, Coarse/Fine   |
|             |          |         | Deskews, PMU                                                  |
| Mercury     | 2+       | 8/16    | 50MHz per channel 2-Level Driver, Comparator, Coarse Deskews  |
|             |          |         | Independent Driver/Comparator per channel. Central PMU        |
| Pluto       | 4+       | 8       | Per channel PMU w/ DC Pin (Driver) capabilities               |
| Neptune     | 4+       | 2       | Per channel PMU and External DACs                             |
| Jupiter     | 6+       | 1       | 512mA Gangable DPS                                            |
| Saturn 4+ 2 |          | 2       | Per channel Wide Voltage Pin Driver, Load, Comparator, Coarse |
|             |          |         | Deskews, PMU                                                  |
| Triton      | 1+       | 8       | Per channel Wide Voltage PMU and Active Load (LCD Driver Test |
|             |          |         | Solutions)                                                    |

**Table 1: Supported Products and Revision** 

A # following the board revision letter implies only a certain build code is supported. No # implies all build codes are supported

#### Table 2: Supported Hardware Revisions

| Hardware               | Revision        |
|------------------------|-----------------|
| Venus Loadboard        | B to F          |
| Mercury Loadboard      | A / B           |
| Pluto Loadboard        | C / D           |
| Neptune Loadboard      | A               |
| Jupiter Loadboard      | B/C             |
| Saturn Loadboard       | В               |
| Triton Loadboard       | A / B           |
| Europa Loadboard       | А               |
| Motherboard            | A4 / B4 / C / D |
| Octal FVMI             | E4 / F / G / G2 |
| USB Parallel Interface | A               |

### 2 Elevate Semiconductor EVM Overview

Figure 1 illustrates the Elevate Semiconductor EVM overview diagram. The Elevate Semiconductor EVM is comprised of 3 boards:

- Device Loadboard this is the top board and contains the Elevate Semiconductor device. Represented in red in the figure. Refer to the corresponding *Getting Started* document for the loadboard details.
- Motherboard this is the middle board and contains the data stream and comparator output test access points. Represented in green in the figure.
- Octal FVMI Board this is the bottom board and contains the power amplifiers, A/D converter, voltage regulators/references, and EVM controller. Represented in blue in the figure.
- USB to Parallel Interface Board this provides a USB to Parallel translator. Represented in lavender in the figure.

To support legacy systems, the software and hardware still support connecting a parallel port cable directly from the PC to the FVMI board.

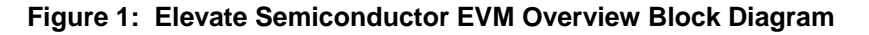

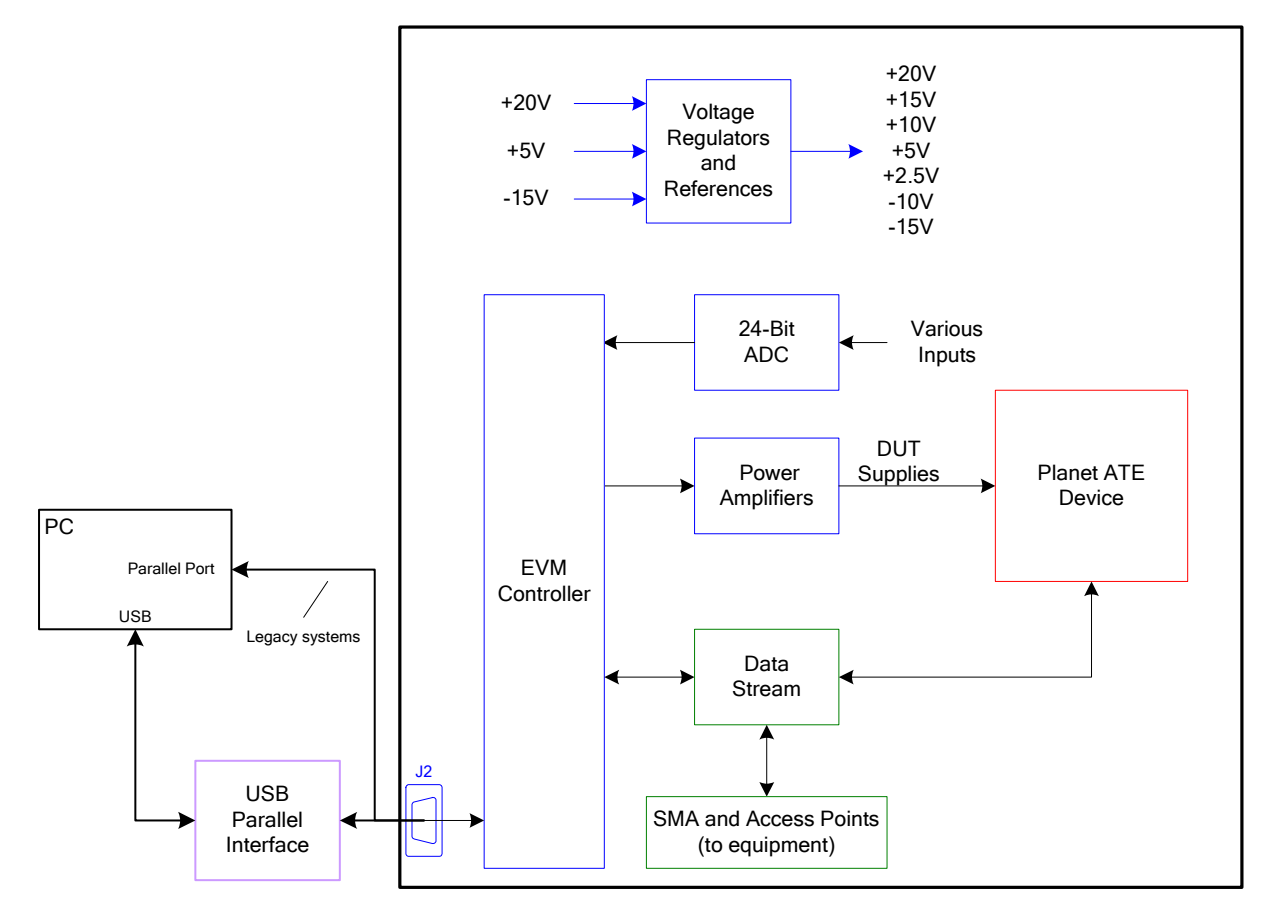

## 3 V100 FVMI and Motherboard Detailed Description

This section describes the Octal FVMI (DPS, bottom) board and Motherboard (middle). These 2 boards will work with any loadboard.

## 3.1 PC Readback Overview

Figure 1 illustrates the readback capabilities of the EVM system. Channel Protectors are used to isolate the PC from the EVM. A series of muxes, three-state buffers, and tri-stateable devices are used to support a single reackback node. The PC can readback the Device Registers, EEPROMs, Comparator Output State, A/D State (High or Low), and more.

Figure 2: PC Readback Overview

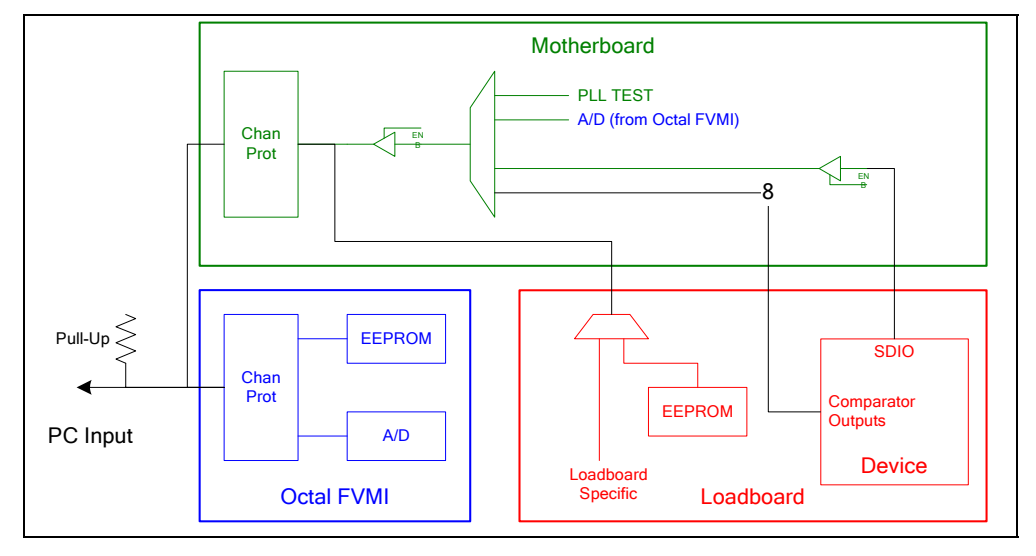

## 3.2 Motherboard Latch and Jumper Overview

- PC via EVM controller requires no additional equipment to drive data patterns but can not run at full speed. To select this option, set the jumper across pins 1 & 2 (towards top of board). The software defaults are digital inputs (EVM latches) to a low state (DATA = 0.0V and DATAN = 3.3V). This option should be selected whenever a digital differential input isn't used. If left floating, the inputs could oscillate and cause an undesirable output.
- Test Equipment via SMA connectors Can source from either a pulse generator to provide full speed data stream. To select this option, set the jumper across pins 2 & 3 (towards front of board).

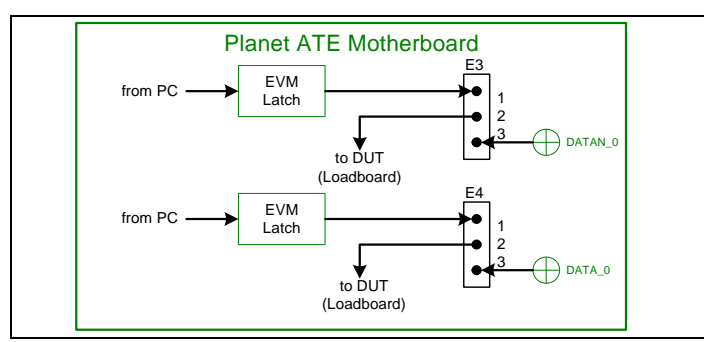

#### Figure 3: MB Digital Input Overview

# 3.3 TC# Connector Definition

Table 3 lists the TC# resource allocation. Most of the TC\_# signals can be connected to an SMA on the EVM Motherboard.

### Table 3: TC# Resource Allocation

| TC# | Venus     | Mercury      | Pluto        | Neptune     | Jupiter      | Triton       | Saturn   | Europa     |
|-----|-----------|--------------|--------------|-------------|--------------|--------------|----------|------------|
| 1   | TPIN      | TPIN         | TPIN         | TPIN        | TPIN         | TPIN         | TPIN     | TPIN       |
| 2   | CPU_SDIO  | CPU_SDIO     | CPU_SDIO     | CPU_SDIO    | CPU_SDIO     | CPU_SDIO     | CPU_SDIO | CPU_SDIO   |
| 3   | CPU_STB   | CPU_STB      | CPU_STB      | CPU_STB     | CPU_STB      | CPU_STB      | CPU_STB  | CPU_STB    |
| 4   | RESET     | RESET        | RESET        | RESET       | RESET        | RESET        | RESET    | RESET      |
| 5   | COMPA0    | COMPB0/4     | COMPA0/4     | COMPA0      | DPS_EN*      | MONITOR      | COMPA0   | GANG1_OUT  |
| 6   | COMPAN0   | COMPA0/4     | COMPB0/4     | Reserved    | CAP_DIS*     | MON_REF      | COMPAN0  | GANG3_OUT  |
| 7   | Reserved  | Reserved     | Reserved     | Reserved    | Reserved     | Reserved     | Reserved | Reserved   |
| 8   | COMPB0    | COMPB1/5     | COMPA1/5     | COMPB0      | C_BIT        | MON#         | COMPB0   | GANG5_OUT  |
| 9   | COMPBN0   | COMPA1/5     | COMPB1/5     | Reserved    | ALARM*       | MON_REF#     | COMPBN0  | GANG7_OUT  |
| 10  | CPU_CK    | CPU_CK       | CPU_CK       | CPU_CK      | CPU_CK       | CPU_CK       | CPU_CK   | CPU_CK     |
| 11  | COMPA1    | COMPB2/6     | COMPA2/6     | COMPA1      | OT_ALARM*    | EXT_FORCE#   | COMPA1   | EXT_FORCE  |
| 12  | COMPAN1   | COMPA2/6     | COMPB2/6     | Reserved    | I_ALARM*     | EXT_SENSE#   | COMPAN1  | EXT_SENSE  |
| 13  | COMPB1    | COMPB3/7     | COMPA3/7     | COMPB1      | V_ALARM*     | TJ           | COMPB1   | TJ         |
| 14  | COMPBN1   | COMPA3/7     | COMPB3/7     | Reserved    | KEL_ALARM*   | LB_AMUX      | COMPBN1  |            |
| 15  | DUT_GND0  | Various      | Reserved     | Reserved    | Reserved     | DUT_GND      | Reserved | DUT_GND    |
| 16  | DUT_GND1  | PLL_ILOAD    | Reserved     | Reserved    | Reserved     | TEST_IN      | Reserved | GANG#_IN   |
| 17  | DATA0     | DATA0/4      | DATA0/4      | EN_C0_F_MUX | EN           | DATA0/4      | DATA0    | DATA0      |
| 18  | DATAN0    | DATA1/5      | DATA1/5      | COMP_IN     | EXT_ADDER_CK | DATA1/5      | DATAN0   | DATA1      |
| 19  | EN0       | EN0/4        | EN0/4        | EN0         | EXT_UD*      | EN0/4        | EN0      | DATA2      |
| 20  | ENN0      | EN1/5        | EN1/5        | EN_C1_S_MUX | EXT_LD       | EN1/5        | ENN0     | DATA3      |
| 21  | SV0       | DIG_BANK_SEL | DIG_BANK_SEL | Reserved    | EXT_TJ_EN    | SDI_RCK      | SDI_RCK  | SDI_RCK    |
| 22  | DATA1     | DATA2/6      | DATA2/6      | Reserved    | Reserved     | DATA2/6      | DATA1    | DATA4      |
| 23  | DATAN1    | DATA3/7      | DATA3/7      | EN_C1_F_MUX | EXT_MON_OE   | DATA3/7      | DATAN1   | DATA5      |
| 24  | EN1       | EN2/6        | EN2/6        | EN1         | Slave STB    | EN2/6        | EN1      | DATA6      |
| 25  | ENN1      | EN3/7        | EN3/7        | EN_C0_S_MUX | Slave RESET  | EN3/7        | ENN1     | DATA7      |
| 26  | SV1       | SDI_RCK      | SDI_RCK      | SDI_RCK     | SDI_RCK      | EXT_MON_SEL0 | DOUT1    | EN         |
| 27  | EXT_SENSE | SDI_SCK      | SDI_SCK      | SDI_SCK     | SDI_SCK      | EXT_MON_SEL1 | DOUT0    | EXT_MON_OE |
| 28  | EXT_FORCE | SDI_DATA     | SDI_DATA     | SDI_DATA    | SDI_DATA     | EXT_MON_SEL2 | LB_AMUX  |            |
| 29  | PLL_CKB   | PLL_CKB      | Reserved     | Reserved    | Reserved     | Reserved     | PLL_CKB  | Reserved   |
| 30  | PLL_CK    | PLL_CK       | Reserved     | Reserved    | Reserved     | Reserved     | PLL_CK   | Reserved   |
| 31  | DOUT1     | DOUT_EVEN    | Reserved     | Reserved    | Reserved     | Reserved     | DIN1     | LB_AMUX    |
| 32  | DOUT0     | DOUT_ODD     | EXT_FS       | Reserved    | Reserved     | TEST_NODE    | DIN0     | TEST_NODE  |

## 3.4 Motherboard PLL\_CK Generator

Figure 4 illustrates the Motherboard PLL\_CK generator and PLL formula. The PLL uses shifted LVPECL levels. The PLL has dual differential outputs where both outputs are identical. The PLL can operate from 25.0 MHz to 700.0 MHz. The GUI limits the upper end to 175.0 MHz when the **Perform Range Check** flag is set.

The PLL\_CK\_MON / PLL\_CKB\_MON SMAs are connected to the second output. These can be used as a DATA/EN input to the device by connecting a SMA cable from these SMAs to the appropriate DATA/EN SMA.

The Fvco must be between 200 and 700 MHz. This implies a different allowable **M** value depending on the Fxtal. The Fout range and resolution is dependant on the **N** divider, see Table 5. For applications that use an external TEST\_CLK, the user must enter in the TEST\_CLK (CLK\_REF) into the GUI. The software calculates the optimal **M** and **N** values based on the desired PLL\_CK and CLK\_REF. The TEST\_CLK input frequency range is from 12.0 to 25.0 MHz.

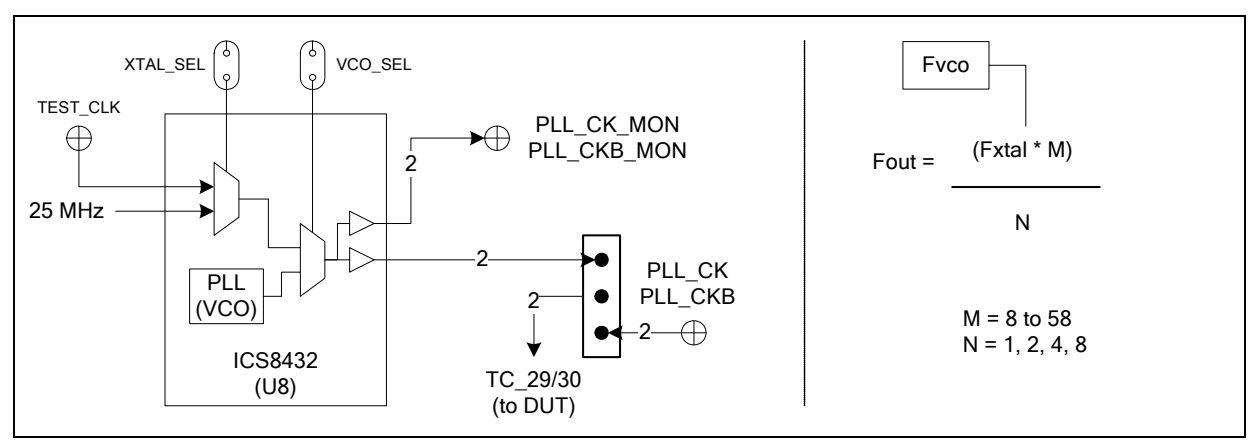

#### Figure 4: Motherboard PLL\_CK Generator Overview

For products that don't require a PLL\_CK (i.e. Pluto, Neptune, Jupiter, etc), shorting the VCO\_SEL and XTAL\_SEL jumpers may reduce board noise.

#### Table 4: Motherboard PLL\_CK Jumper Options

| Jumper | Name     | Description                             |
|--------|----------|-----------------------------------------|
| E16    | VCO_SEL  | Open – Use VCO Output (default)         |
|        |          | Short – Bypass VCO Output (use CLK_REF) |
| E17    | XTAL_SEL | CLK_REF                                 |
|        |          | Open – Use 25 MHz XTAL (default)        |
|        |          | Short – Use TEST_CLK SMA                |

#### Table 5: Motherboard PLL\_CK Specifications

| XTAL Input (MHz) | Ν | Fout Range (MHz) | Resolution (MHz) |
|------------------|---|------------------|------------------|
| 25               | 1 | 200 to 700       | 25               |
| 25               | 2 | 100 to 350       | 12.5             |
| 25               | 4 | 50 to 175        | 6.25             |
| 25               | 8 | 25 to 87.5       | 3.125            |

## 3.5 Octal FVMI EVM Detailed Description

Figure 5 illustrates the Octal FVMI EVM detailed block diagram. Figure 6 illustrates a detailed block diagram of the EVM Controller section.

Note: The turquoise nodes are new to Octal FVMI Rev F.

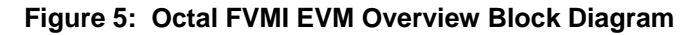

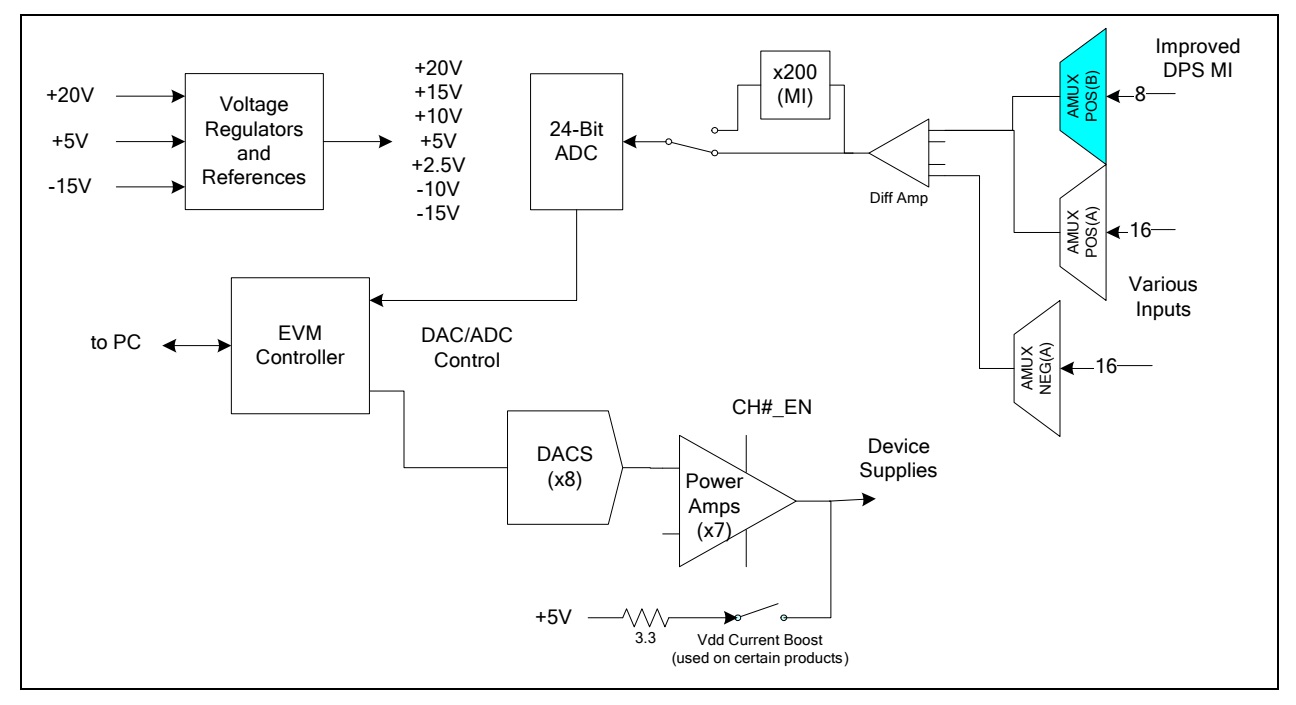

Figure 6: Octal FVMI EVM Controller Block Diagram

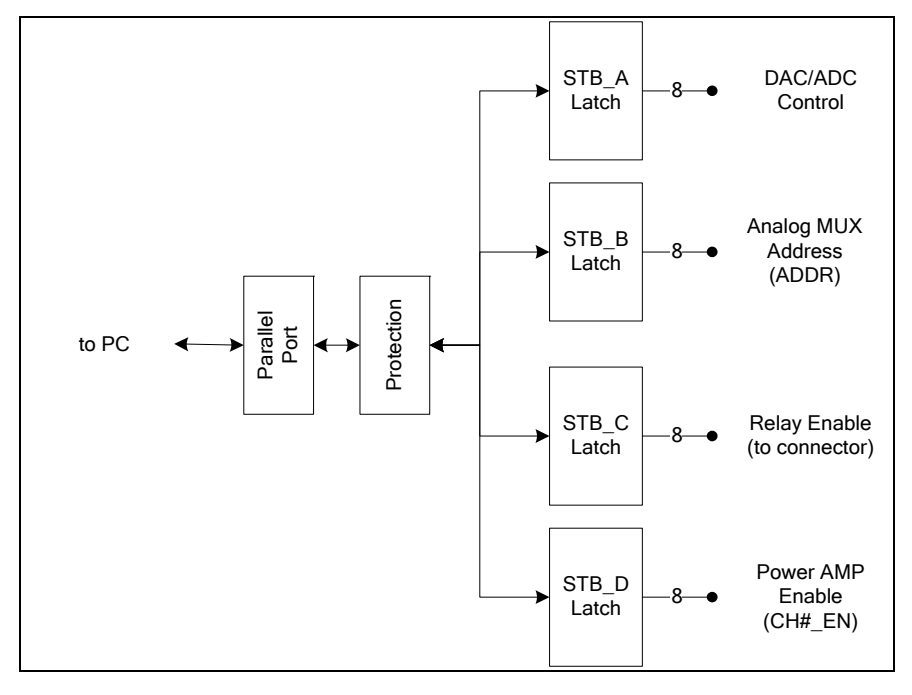

## 3.5.1 FVMI ADC and Analog Mux

The FVMI contains a 24-bit ADC and a couple of 16-channel analog muxes. Error! Reference source not found. list the Octal FVMI analog mux input sources. The signals travel between the different boards and might have more than one net name.

Color Coding:

- 1) The black signals originate from the Octal FVMI board.
- 2) The turquoise signals are new or modified to Octal FVMI Rev F.
   3) The green originate from the loadboard. Refer to the product specific *EVM Getting Started* document

| Addr | VINP#  | VINPOS(A)            | VINPOS(B)        | VINN#  | VINNEG(A)            |
|------|--------|----------------------|------------------|--------|----------------------|
| 0x00 |        | VSV Voltage Sense    | VSV Force Sense  |        | VSV Current Sense    |
| 0x01 |        | VCC Voltage Sense    | VCC Force Sense  |        | VCC Current Sense    |
| 0x02 |        | VDD Voltage Sense    | VDD Force Sense  |        | VDD Current Sense    |
| 0x03 |        | VEE Voltage Sense    | VEE Force Sense  |        | VEE Current Sense    |
| 0x04 |        | VOH Voltage Sense    | VOH Force Sense  |        | VOH Current Sense    |
| 0x05 |        | VOL Voltage Sense    | VOL Force Sense  |        | VOL Current Sense    |
| 0x06 |        | VREF Voltage Sense   | VREF Force Sense |        | VREF Current Sense   |
| 0x07 | VINP8  | VCC Force / Reserved | No connect       | VINN8  | Loadboard Specific   |
| 0x08 | VINP9  | Loadboard Specific   | No connect       | VINN9  | Loadboard Specific   |
| 0x09 | VINP10 | Loadboard Specific   | No connect       | VINN10 | Loadboard Specific   |
| 0x0A | VINP11 | Loadboard Specific   | No connect       | VINN11 | Loadboard Specific   |
| 0x0B | VINP12 | Loadboard Specific   | No connect       | VINN12 | Loadboard Specific   |
| 0x0C | VINP13 | Loadboard Specific   | No connect       | VINN13 | Loadboard Specific   |
| 0x0D | VINP14 | Loadboard Specific   | No connect       | VINN14 | Loadboard Specific   |
| 0x0E |        | Ch #8 Output Voltage | No connect       |        | Ch #8 Output Voltage |
| 0x0F |        | DUTREF – Ground      | No connect       |        | DUTREF – Ground      |

#### Table 6: FVMI Analog Mux – VINPOS(A) Mapping

## 3.6 USB to Parallel Interface Board Detailed Description

Figure 7 illustrates the USB to Parallel Interface board detailed block diagram. This board provides a USB to Parallel translator to support newer computers that no longer provide the Parallel Port. Refer to the **USB\_Parallel\_Spec.doc** for complete details

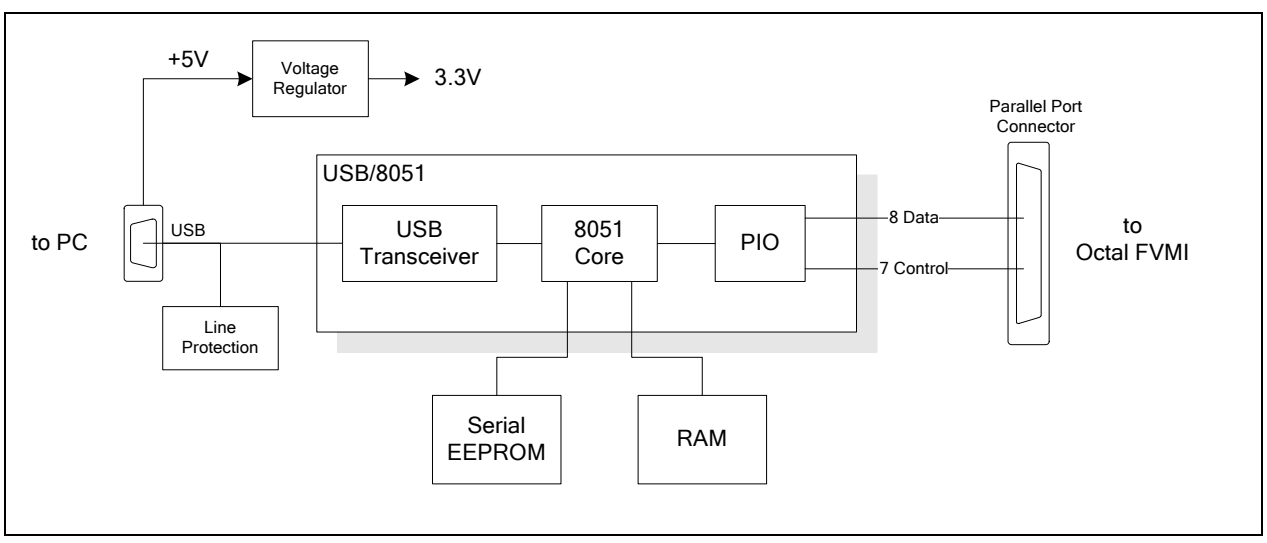

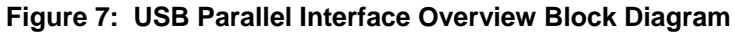

### 4 Elevate Semiconductor EVM Port Interface Description

Table 7 lists the parallel port control signal to Octal FVMI mapping. The I/O column is relative to the PC parallel port; for example: PAPER\_OUT is an input signal to the PC from the EVM.

| FVMI Signal   | I/O          | Description                       | Parallel Port Name | USB/8051 Port |
|---------------|--------------|-----------------------------------|--------------------|---------------|
| DATA[7:0]     | Input/Output | Data Bus                          | DATA[7:0]          | PortD[7:0]    |
| Latch Addr En | Output       | STB Decode Enable                 | ~STROBE            | PortA[0]      |
| Latch Addr2   | Output       | STB Decode C                      | AUTO_FEED          | PortA[6]      |
| Latch Addr1   | Output       | STB Decode B                      | ~INIT              | PortA[5]      |
| Latch Addr0   | Output       | STB Decode A                      | SELECT_IN          | PortA[4]      |
| ADCDATA       | Input        | FVMI ADC Data Output              | ~ACKNLG            | PortE[0]      |
| SDO_B         | Input        | FVMI DAC Serial Data Out          | PAPER_OUT          | PortE[1]      |
| DATA_OUT      | Input        | FVMI EEPROM DO &                  | ~ERROR             | PortE[2]      |
|               |              | V100 MB Data Out <sup>(1)</sup> & |                    |               |
|               |              | Loadboard EEPROM D0               |                    |               |
| N/C           |              |                                   | SELECT_OUT         |               |
| N/C           |              |                                   | BUSY               |               |

#### Table 7: Port Driver Signal Mapping

Notes:

1) The Venus MB Data Out is sourced from the Motherboard analog mux. This provides the ability to measure/monitor the state of any of the comparators and the device SDIO output.

## 4.1 EVM Latches

The Octal FV MI board contains four (4) 8-bit latches (registers). The STB\_A, STB\_B, STB\_C, and STB\_D control signals determine which latch is written.

The Mother board contains four (4) 8-bit latches (registers). The STB\_E, STB\_F, STB\_G, and STB\_H control signals determine which latch is written.

Refer to the corresponding loaboard *Getting Started* document for loadboard latch definitions.

Color Coding:

- 1) The black is present on all revisions
- 2) The turquoise is new or modified to Octal FVMI Rev F.
- 3) The grey is present on Octal FVMI Rev E only (not on Rev F).
- 4) The green is new or modified to Motherboard Rev C.
- 5) The pink is new or modified to Motherboard Rev D+.

| STB                                                                          | Board       | Latch Description                                              |
|------------------------------------------------------------------------------|-------------|----------------------------------------------------------------|
| STB_A                                                                        | Octal FVMI  | 8-bit DAC & ADC control signals, see Table 9                   |
| STB_B Octal FVMI 8-bit analog mux address bus (ADDR[7:0]), see Section 3.5.1 |             | 8-bit analog mux address bus (ADDR[7:0]), see Section 3.5.1    |
| STB_C                                                                        | Loadboard   | CBit[8:1], refer to loadboard document                         |
| STB_D                                                                        | Octal FVMI  | 7-bit power amplifier enable (CH[7:1]_ENB) + reserved (Cbit#9) |
| STB_E                                                                        | Motherboard | DUT Control, see Table 12                                      |
| STB_F                                                                        | Motherboard | Data/En Stream, see Table 13                                   |
| STB_G                                                                        | Motherboard | Misc. Control see Table 14                                     |
| STB_H                                                                        | Motherboard | PLL Control, see Table 15                                      |

#### Table 8: EVM Register Mapping Overview

| STB_A Bit | Bit Name | Bit Description                                          |
|-----------|----------|----------------------------------------------------------|
| 0         | SDI_A    | DAC Serial Data Input                                    |
| 1         | CLK      | DAC Clock                                                |
| 2         | LDAC     | DAC LDAC Input                                           |
| 3         | LOADB    | DAC LOAD* Input                                          |
| 4         | ADCCLK   | ADC Clock                                                |
| 5         | ADCCS    | ADC Chip Select (begin measurement)                      |
| 6         | ADCRANGE | ADC Range Relay Select. 0 = Gain of 200. 1 = Unity Gain. |
| 7         | TPINSEL  | ADC ATE Input Signal. VINPOS or AOUT. FVMI EEPROM CS     |

#### Table 9: STB\_A (Octal FVMI DAC & ADC Control) Signal Definitions

#### Table 10: STB\_B (Octal FVMI AMux Control) Signal Definitions

| STB_A Bit | Bit Name | Bit Description                                         |
|-----------|----------|---------------------------------------------------------|
| 3:0       | ADDR_POS | Octal FVMI 4-bit VINPOS AMUX address. See section 3.5.1 |
| 7:4       | ADDR_NEG | Octal FVMI 4-bit VINNEG AMUX address. See section 3.5.1 |

#### Table 11: STB\_D (Octal FVMI DPS Supply Enable) Signal Definitions

| STB_A Bit        | Bit Name   | Bit Description                              |
|------------------|------------|----------------------------------------------|
| 6:0              | CH[7:1]_EN | LT1206 Supplies Control. 0=Disable. 1=Enable |
| 0                | CH#_EN     | LT1206 Supplies Control. 0=Disable. 1=Enable |
| 1                | AMUX_POSA  | AMUX POS(A). 1=Disable. 0=Enable             |
| <mark>2</mark>   | AMUX_POSB  | AMUX POS(B). 1=Disable. 0=Enable             |
| <mark>6:3</mark> | Unused     |                                              |
| 7                | CBIT_9     | VDD Current Boost. 0=Disable. 1=Enable       |

| Table 12: STB | _E (Motherboard | Loadboard Control | ) Signal Definitions |
|---------------|-----------------|-------------------|----------------------|
|---------------|-----------------|-------------------|----------------------|

| STB_E Bit | Bit Name | Bit Description                                       |  |
|-----------|----------|-------------------------------------------------------|--|
| 0         | SCLK     | DUT CPU Interface Clock (CK)                          |  |
| 1         | STB      | DUT CPU Interface Strobe (STB)                        |  |
| 2         | RESET    | DUT Reset. Active High                                |  |
| 3         | TC_21    | See Section 3.3                                       |  |
| 4         | TC_26    | See Section 3.3                                       |  |
| 5         | CLK_SEL  | DUT CPU-CK Source                                     |  |
|           |          | • 0 = 25MHz continuous clock.                         |  |
|           |          | <ul> <li>1 = Controlled by PC</li> </ul>              |  |
| 6         | SDIO_IN  | DUT CPU Interface Data Input (SDIO) (PC to DUT)       |  |
| 7         | SDIO_EN  | DUT SDIO_IN Enable.                                   |  |
|           |          | <ul> <li>0 = Enable SDIO_IN (PC to DUT)</li> </ul>    |  |
|           |          | <ul> <li>1 = Tri-state SDIO IN (DUT to PC)</li> </ul> |  |

| STB_F Bit | Bit Name | Bit Description |
|-----------|----------|-----------------|
| 0         | TC_17    | See Section 3.3 |
| 1         | TC_18    | See Section 3.3 |
| 2         | TC_19    | See Section 3.3 |
| 3         | TC_20    | See Section 3.3 |
| 4         | TC_22    | See Section 3.3 |
| 5         | TC_23    | See Section 3.3 |
| 6         | TC_24    | See Section 3.3 |
| 7         | TC_25    | See Section 3.3 |

#### Table 13: STB\_F (Motherboard Data/En Stream) Signal Definitions

#### Table 14: STB\_G (Motherboard Misc. Control) Signal Definitions

| STB_G Bit | Bit Name    | Bit Description                                            |
|-----------|-------------|------------------------------------------------------------|
| 0         | TC_28       | See Section 3.3                                            |
| 1         | TC_27       | See Section 3.3                                            |
| 2         | Unused      |                                                            |
| 3         | LB_RBMUX_EN | Loadboard Digital Mux Readback Enable. 0=Disable, 1=Enable |
|           |             | Added on MB Revision D3                                    |
| 7:4       | ADDR        | Motherboard analog mux address. Address lines are swapped. |

#### Table 15: STB\_H (Motherboard PLL & LB EEPROM Control) Signal Definitions

| STB_H Bit      | Bit Name    | Bit Description                           |  |
|----------------|-------------|-------------------------------------------|--|
| <mark>0</mark> | PLL_S_CLK   | Motherboard PLL S_CLK control signal      |  |
| 1              | PLL_S_DATA  | Motherboard PLL S_DATA control signal     |  |
| <mark>2</mark> | PLL_S_LOAD  | Motherboard PLL S_LOAD control signal     |  |
| 3              | COMP_IN_EN  | Neptune COMP_IN buffer enable             |  |
| 4              | LPORT1_OUT2 | Loadboard EEPROM chip select              |  |
| 5              | LPORT1_OUT3 | T3 Loadboard EEPROM clock                 |  |
| 6              | LPORT1_OUT4 | Loadboard EEPROM data in                  |  |
| 4              | DATA_OUT_EN | Motherboard DATA_OUT to PC buffer enable. |  |

## 5 Elevate Semiconductor EVM GUI and Software Description

This section provides an overview of the Elevate Semiconductor EVM GUI software. Figure 8 illustrates a high-level software and hardware architect.

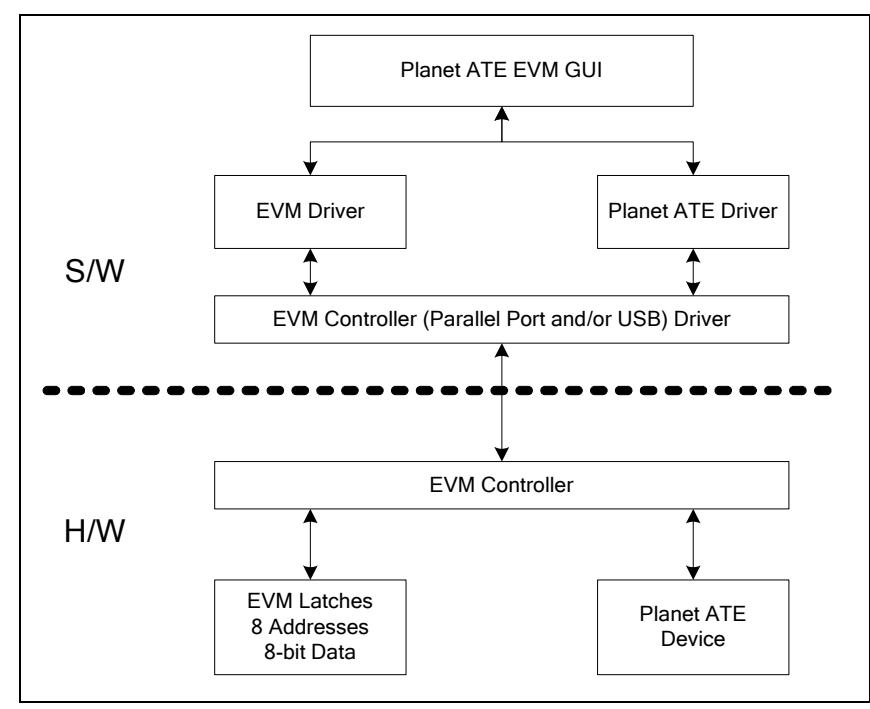

Figure 8: Software Architecture Overview

# 5.1 Elevate Semiconductor EVM GUI Interaction Overview

- More than 1 dialog box can be displayed at a time.
- On entry to a dialog box, the hardware is read to reflect the current values.
- Hardware is only updated when the **Apply** button is selected.
- **Cancel** button will cancel any edited fields since entering the dialog box or when the Apply button was selected.
- **Refresh** button will re-read the hardware and update the GUI. This is useful to undo GUI changes that weren't applied to the hardware.
- In general, the following Control types are used to represent different behaviors:
  - Button Represent an Action field; i.e. Apply or Cancel
  - Check Box Represent a Boolean field; i.e. Hold-D0 = enable/disable
  - Combo Box (menu) Represent a MUX selection; i.e. SEL-DO = DATA0 or DATA1. See section 5.1.1 for more details.
  - o Radio Box (menu) another way to represent a menu (seldom used)
  - Text Box Represent a double or integer field; i.e. Driver High Level

### 5.1.1 Combo Box (Menus) Order

The list menus are in sorted in numeric order starting from 0. This implies the first entry will return a 0, the second entry will return a 1, and so on. For example, the DR-MODE menu option is:

| Menu Text Order | Value |
|-----------------|-------|
| High-Z          | 0     |
| VTT             | 1     |

One exception to this rule is the R-Out (DVH, DVL, VTT) menus in the **Driver Path Config** dialog box. For these menus, the first entry represents a -8, second entry a -7, and so on. The R-Out register fields are defined as a 4-bit 2's complement number ranging from -8 (-5.0 Ohm) to +7 (+4.375 Ohm).

## 5.2 EVM Config Menu Dialog Boxes

This section provides an overview the of the EVM Config menu options.

## 5.2.1 FVMI EVM Config Dialog Box

Figure 9 illustrates the FVMI EVM Config dialog box. This dialog box is used the set the Device supply voltages and configure the system based on the hardware setup.

The **Reset System** will put the EVM and Venus device into the default state. The **Reset System** should be issued whenever the power supply is powered OFF then ON. The **Reset System** is automatically performed when the program is initially launched.

The **Device Options (EVM Setup and Calibrate DAC Levels)** only take effect when the supplies transition to the enabled state.

| Force Voltage - Measure Current (FVMI) Configuation                              |                                                             |                                                         |                                                                                    |                                                                                 |                                                |
|----------------------------------------------------------------------------------|-------------------------------------------------------------|---------------------------------------------------------|------------------------------------------------------------------------------------|---------------------------------------------------------------------------------|------------------------------------------------|
| Revision<br>V100 EVM<br>S/N = 32<br>Venus Options<br>EVM Setup<br>Hardy<br>Three | Reset<br>Reset System                                       | Must issue when<br>cycled on board<br>system into defai | ever power is<br>I. Will put<br>ult state.<br>Calibrate <u>L</u> evels<br>ed state | PLL Freq (MHz)<br>PLL_CK 50.000<br>Apply PLL_CK<br>PLL Present<br>CAP_PLL = VOH | <u>Apply</u><br><u>Cancel</u><br><u>Cancel</u> |
| Chan 1 (VCC<br>(+8.0 to +15<br>PMU-<br>(+8.0 to +15                              | Ime Data<br>Oscillator<br>FV Ch#0<br>FV All GND Force<br>FI | e                                                       | Current (mA)<br>55.6                                                               | Power (mW)<br>722.5                                                             |                                                |
| Chan 2 (VCC)<br>(+0.0 to +10.0)                                                  | 8.000                                                       | 8.000                                                   | 35.8                                                                               | 286.1                                                                           |                                                |
| Chan 3 (VDD)<br>(0.0 to +5.0)                                                    | 3.300                                                       | 3.300                                                   | 357.1                                                                              | 1178.4                                                                          |                                                |
| Chan 4 (VEE)<br>(-5.0 to 0.0)                                                    | -3.000                                                      | -3.000                                                  | -96.7                                                                              | 290.1                                                                           | Measure                                        |
| Chan 5 (VOH)<br>(+1.0 to +3.3)                                                   | 2.000                                                       | 2.000                                                   | -0.1                                                                               | 0.3                                                                             |                                                |
| Chan 6 (VOL)<br>(-0.5 to +1.0)                                                   | 0.000                                                       | 0.000                                                   | -1.0                                                                               | 0.0                                                                             |                                                |
| Chan 7 (VREF)<br>(+2.5 to +3.5)                                                  | 3.000                                                       | 3.000                                                   | -1.5                                                                               | 4.6                                                                             |                                                |
|                                                                                  | Perform Range C<br>Servo Supplies                           | heck                                                    | Total P                                                                            | 2482.0                                                                          |                                                |

#### Figure 9: FVMI EVM Config

## 5.2.2 FVMI EVM Measure Dialog Box

Figure 10 illustrates the FVMI EVM Measure dialog box.

- The Chan A and Chan B allows the user to select up to 2 different device channels.
- The **Analog Signals** and **Select VINPOS & VINNEG** groups use the FVMI EVM's on-board 24bit ADC and analog muxes to measure the various voltage levels. Refer to Section 3.5.1.
- The **Temp. Sensing** group uses the Venus Test & Cal register via the MONITOR pin to measure and calculate the Venus junction temperature.
- The EVM Comparator States group uses the Motherboard's analog mux to measure the comparator output states.

Notes:

- 1) Some analog signals are only valid if an EVM switch or SMA cable is connected to the desired node.
- The Comparator States values may get corrupted if the associated comparator is loaded down. The PC's parallel port requires ~1V swings to differentiate between a 0 and 1.
- 3) The PMU MI (measure current) results are not calibrated.

The **Auto Measure** will continuously measure and update the GUI at the specified interval. The user can still access other dialog boxes but it is not recommended as the program will be sluggish while processing the background tasks.

Use the **Check** boxes to enable the measurement of the specified signal or group.

| FVMI EVM Measure                                                                                                    |                                                                                                    |
|----------------------------------------------------------------------------------------------------|----------------------------------------------------------------------------------------------------|
| Enable the check-box to measure corresponding signals         Use Chan A/B to measure 2 different device channels         Chan A       Chan B         Chan 0       None         DOUT       0.0000         PMU MV       9.9929         0.0000       (uA)         PMU MI       2.0017         (mA)       0.0000         (Va - Vb) * 1637 - 221         EVM Comparator States         Comp-B | Measure         Monitor (raw)       0.0000         Ext-FS       0.0000         Y TestNode       9.9913         TC-15       0.0000         TC-7       0.0000         Close         Select VINPOS & VINNEG Nodes (0 - 15)         Refer to schematic for mux mapping         ADC Range       ×1         VINPOS       VINNEG Voltage         15       15         15       0.000000 |

#### Figure 10: FVMI EVM Measure

# 6 Document Revision History

| Rev | Date       | Description                                                                |
|-----|------------|----------------------------------------------------------------------------|
| B01 | InProgress | Add support for USB to Parallel interface board                            |
|     |            | Add support for Europa                                                     |
| A04 | 2/7/2006   | <ul> <li>Added support for Jupiter R5+, Saturn, and Triton</li> </ul>      |
|     |            | Update References on Table 18 and 19                                       |
| A03 | 1/27/05    | Moved the Loadboard block diagrams and latch definitions to their          |
|     |            | corresponding Getting Started Document                                     |
|     |            | Updated for Jupiter EVM support                                            |
| A02 | 9/9/04     | Update Mercury block diagram: to match A02 schematic                       |
|     |            | Redefine TC-32 SMA to be EXT_SENSE SMA                                     |
|     |            | <ul> <li>Don't allow switch to connect EXT_SENSE to EXT_FORCE</li> </ul>   |
|     |            | <ul> <li>MONITOR: move A/D to SMA side of switch</li> </ul>                |
|     |            | <ul> <li>Redefine CON_TC16_TN to CON_EF_TN (always Ext-Force to</li> </ul> |
|     |            | be connected to Test Node)                                                 |
|     |            | <ul> <li>Move Pluto Diagram to 'Pluto Getting Started' document</li> </ul> |
| A01 | 9/19/03    | Initial Draft. Started from Venus EVM User's Guide and internal EVM        |
|     |            | Design Document                                                            |